# ADAPT account guide

# Service IQ SMARTER PEOPLE FOR SMARTER BUSINESSES

# System Requirements

Before you start the test you will need to check that your computer has the following capabilities:

### Browser

We recommend that you use Google Chrome to sit this assessment.

# Sound

You will need sound capability in order to complete the assessment. We also suggest a headset but this is a matter of choice.

# **Pop-up Blockers**

Pop-up blockers, adware, and virus protection applications can prevent the test functioning correctly. If you experience technical issues accessing the test, then please disable all such applications and retry.

### **Smartphones**

The software will not work on smartphones.

### Create a new ADAPT account

Use the link in your email to access the assessment platform.

|       | Username                                                |
|-------|---------------------------------------------------------|
|       | Password                                                |
|       | Forgot your password?                                   |
| ΔΠΔΡΤ | Got a licence code? <u>Register</u> Sign in <u>here</u> |

# **Enter Licence Code**

| Licence Code             | 2<br>GDPR Statement            | 3<br>Personal Details          | 4<br>Contact Details                          | 5<br>Account Details | 6<br>Account Activation | Completio |
|--------------------------|--------------------------------|--------------------------------|-----------------------------------------------|----------------------|-------------------------|-----------|
|                          |                                |                                |                                               |                      |                         |           |
| Please enter the licence | e code that you have been pro- | vided.                         |                                               |                      |                         |           |
| Please enter the licence | e code that you have been pro  | vided.                         | * Indicates required field                    |                      |                         |           |
| Please enter the licence | e code that you have been pro  | vided.<br>Enter Licence Code * | * Indicates required field Enter licence code |                      | •                       |           |

Once you enter the registration area you will be required to enter your Licence code which we recommend you copy and paste in if possible and then follow the instructions as provided on each page.

As part of the process when you enter your e-mail address you may separately be mailed with an additional activation code that you will need to enter at step 6 to confirm your acceptance of our data protection policy or you will just be asked to confirm acceptance via a check box. If you are required to have an activation code to do this, you will require access to your e-mail to retrieve this additional code. Otherwise, simply follow the instructions provided on each of the following pages.

### **General Data Protection policy**

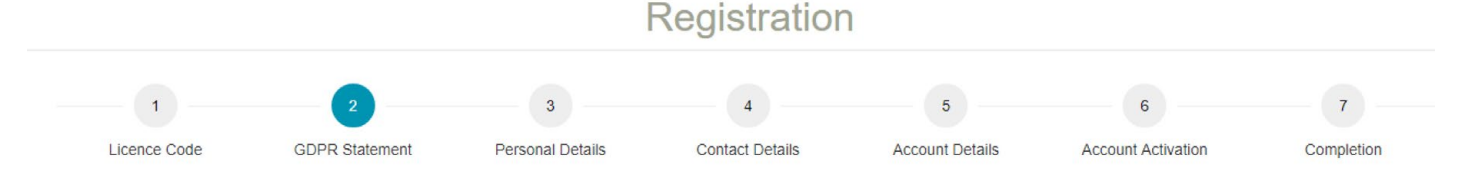

This Assessment programme is being conducted by Symbiotics Ltd (who are based in the UK) on behalf of Service IQ (who are based in New Zealand). The Assessment programme is known as Service IQ and this notification is dated 18/03/2019.

This introduction will explain how we (Symbiotics Ltd) will process your personal information on behalf of Service IQ in line with the General Data Protection Regulations (GDPR). You will be asked to give your permission for Symbiotics Ltd to process your information in the ways described and you will have the option to Approve the request or Reject it.

If you Reject the request, Symbiotics Ltd will refer the matter back to Service IQ. In terms of GDPR, Service IQ is the Data Controller and Symbiotics Ltd is the Data Processor. Any requests under GDPR should be made to Service IQ who will contact Symbiotics Ltd with the request. Symbiotics Ltd is registered with the Information Commissioner's Office as No 22322627

#### Use of your information

Symbiotics Ltd will only collect and store personal information relating to and pertaining to you for 24 months, as requested by Service IQ.

At the end of this period Symbiotics Ltd will delete all record of you and either delete the data you supplied or will anonymise it. Either way no data in our system will be attributable to you after the retention period defined other than a copy of this introduction and your response.

The reason Symbiotics Ltd keeps data in an anonymised form is for verification purposes.

Firstly, it allows Symbiotics Ltd to verify that the assessments are fair to all groups of people, and this is why we ask some questions about your background. This information is not used in the assessment but allows us to determine that the assessment is not prejudicial to a particular group of people.

Secondly, it allows Symbiotics Ltd to confirm that the comparisons made within the system against the general population remain up to date

The data you provide through the assessment process will be stored on Symbiotics Ltd secure computers located on our premises in the UK.

The data will be used via determinist algorithms to provide Service IQ with a report on how you have performed in the assessment tests

No other third party (other than if demanded by a UK court of law order) will have access to this report or the raw data you supply.

Additionally, within Symbiotics Ltd only staff with a valid reason to process will have access to your data and this will be kept to a minimum number of people.

#### Updating and removal of your information

You have the right for incorrect, out of date or misleading information relating to you to be corrected.

You should email DataController@SymbioticsLtd.co.uk with your request and it will be actioned provided it is a legitimate request.

#### Right to be forgotten

You have the right to "be forgotten", the right to request that we stop processing your data and the right to object to the method by which we are processing your data.

All these requests should be made to DataController@SymbioticsLtd.co.uk who will inform Service IQ of the request. These requests will be actioned provided a) we do not have a legal requirement to retain your data or b) Service IQ has a contractual agreement with you that requires that we retain the data for the specified retention period.

If either of these are the case you will be notified of the reason why we cannot remove your data at this time

#### Consent

I authorise Symbiotics Ltd to collect, process and retain my data for 24 months for the Assessment program being run on behalf of Service IQ as defined in the above paragraphs.

Please retain a copy of the above statement for your reference.

Accept Reject

# Personal Details & Contact Details

| Registration |                |                  |                                             |                  |                    |            |  |
|--------------|----------------|------------------|---------------------------------------------|------------------|--------------------|------------|--|
| 1            | 2              | 3                | 4                                           | 5                | 6                  | 7          |  |
| Licence Code | GDPR Statement | Personal Details | Contact Details                             | Account Details  | Account Activation | Completion |  |
|              |                | First Name/G/    | *Indicates required field                   | Name             |                    |            |  |
|              |                |                  |                                             |                  |                    |            |  |
|              |                | Mi               | iddle Name Enter Mide                       | dle Name         |                    |            |  |
|              |                | Last Name/Far    | iddle Name Enter Mide mily Name* Enter Last | dle Name<br>Name |                    |            |  |

# Complete all fields

| Registration            |                                |                  |                            |                 |                    |            |
|-------------------------|--------------------------------|------------------|----------------------------|-----------------|--------------------|------------|
| 1                       | 2                              | 3                | 4                          | 5               | 6                  | 7          |
| Licence Code            | GDPR Statement                 | Personal Details | Contact Details            | Account Details | Account Activation | Completion |
| ease provide an email a | address that we can use to con | tact you.        |                            |                 |                    |            |
|                         |                                |                  | * Indicates required field |                 |                    |            |
|                         |                                | Email Address *  |                            |                 |                    |            |
|                         |                                |                  |                            |                 |                    |            |
|                         |                                |                  | Previous Next              |                 |                    |            |

# **Account Details**

| Registration          |                                 |                            |                                                                                                    |                                                    |                    |            |
|-----------------------|---------------------------------|----------------------------|----------------------------------------------------------------------------------------------------|----------------------------------------------------|--------------------|------------|
| 1                     | 2                               | 3                          | 4                                                                                                    | 5                                                  | 6                  | 7          |
| Licence Code          | GDPR Statement                  | Personal Details           | Contact Details                                                                                                    | Account Details                                    | Account Activation | Completion |
| lease choose a usemar | ne and password for your accour | t. You will need these cre | dentials to access the system o                                                                                                    | nce your account has been o                        | created            |            |
|                       |                                 |                            |                                                                                                    |                                                    |                    |            |
|                       |                                 | Username*                  | * Indicates required field                                                                                                    |                                                    | 8                  |            |
|                       |                                 |                            |                                                                                                    |                                                    |                    |            |
|                       |                                 | Password*                  |                                                                                                    |                                                    |                    |            |
|                       |                                 |                            | <ul> <li>A password must be between 8-30 ch</li> <li>It must be a combination of letters and (~,!,@,#,S,%,^,&amp;,*,(.),+,=,_,-,{},[,])</li> </ul> | aracters.<br>I at least 1 number or 1 special char | acter              |            |
|                       |                                 | Confirm Password *         |                                                                                                    |                                                    |                    |            |
|                       |                                 |                            | Previous Next                                                                                                    |                                                    |                    |            |

Create a username and password to access the assessment platform.

# Account Activation

|                            |                                          |                                                           | Registratior                                              | 1                                                          |                                             |            |
|----------------------------|------------------------------------------|-----------------------------------------------------------|-----------------------------------------------------------|------------------------------------------------------------|---------------------------------------------|------------|
| - 1                        | 2                                        | 3                                                         | 4                                                         | 5                                                          | 6                                           | 7          |
| Licence Code               | GDPR Statement                           | Personal Details                                          | Contact Details                                           | Account Details                                            | Account Activation                          | Completion |
| ase review the information | ation you have submitted below           | , before proceeding to the nex                            | t stage                                                   |                                                            |                                             |            |
|                            |                                          |                                                           | First Name:                                               |                                                            |                                             |            |
|                            |                                          | Mi                                                        | ddle Name:                                                |                                                            |                                             |            |
|                            |                                          |                                                           | Last Name:                                                |                                                            |                                             |            |
|                            |                                          |                                                           | Email:                                                    |                                                            |                                             |            |
|                            |                                          |                                                           | User Name: ServiceIQTe                                    | est                                                        |                                             |            |
| By clickin                 | Previous<br>og the Confirm & Next button | ly on stage 2 you have chos<br>below you confirm that you | en to accept the General D<br>have retained a copy of the | ata Protection Regulation s<br>e General Data Protection R | tatement.<br>egulation statement for your r | eference.  |
|                            |                                          |                                                           | Previous Confirm & Nex                                    | •                                                          |                                             |            |
|                            |                                          |                                                           | Continue a rea                                            |                                                            |                                             |            |
|                            |                                          |                                                           |                                                           |                                                            |                                             |            |
|                            |                                          |                                                           | Registratior                                              | ſ                                                          |                                             |            |
| 1                          | 2                                        | 3                                                         | 4                                                         | 5                                                          | 6                                           | 7          |
| Licence Code               | GDPR Statement                           | Personal Details                                          | Contact Details                                           | Account Details                                            | Account Activation                          | Completion |
| bmit your details to co    | mplete the registration process          |                                                           |                                                           |                                                            |                                             |            |
|                            |                                          |                                                           |                                                           |                                                            |                                             |            |
|                            |                                          |                                                           | Previous Submit                                           |                                                            |                                             |            |

# Login

| ( | Password                                                                                      |
|---|-----------------------------------------------------------------------------------------------|
|   | ■ Forgot your password?       Got a licence code? Register     Sign in       here     Sign in |

Login using the Username and Password you created

# Candidate Assessments Menu

| Welcom                                                                                                    | Welcome to ADAPT, ServiceIQ ServiceIQ                                                  |               |                       |          |        |        |  |  |
|----------------------------------------------------------------------------------------------------|----------------------------------------------------------------------------------------|---------------|-----------------------|----------|--------|--------|--|--|
| Below you will find a list of the assessments that you are enrolled on. Click the action button next to an assessment to get started. |                                                                                        |               |                       |          |        |        |  |  |
| Client                                                                                                    | Assessment Name                                                                        | Licence Code  | Start Date            | End Date | Status | Action |  |  |
| Service IQ                                                                                                    | Service IQ Service IQ EZ9B-Y9R6-SDVD-YECH-NDSQ 01/03/2019 01/03/2020 Not Started Start |               |                       |          |        |        |  |  |
|                                                                                                    |                                                                                        | Assessment no | ot shown? Click here. |          |        |        |  |  |

### You will be shown the assessments for you to complete

# ServicelQ

| The table below shows the tests that you are required to under Click the <b>Launch</b> button next to a test to start that test. | ertake and the status of each test. |                   |        |
|----------------------------------------------------------------------------------------------------|-------------------------------------|-------------------|--------|
| Test Name                                                                                                    | Location                            | Duration(Minutes) | Status |
| FAST - Variant A                                                                                                    | Online                              | 15                | Launch |
| Advanced PQ                                                                                                    | Online                              | 60                | Launch |
|                                                                                                    |                                     |                   |        |

Return to your assessments

Click launch to start each assessment

When you have finished each of the tests you will see a screen displaying the specific list of tests that you are undertaking, highlighting which ones are complete.

Once a test has been completed, click on the "Return to your assessments" link to access your next test (if there are others to be completed). When you have completed all the tests, please click on "Logout" at the top of the web page. This will upload your results to Symbiotics Ltd.

Symbiotics Ltd. will email the results directly to you or your organisation's designated representative, subject to the organisation's requirements. '